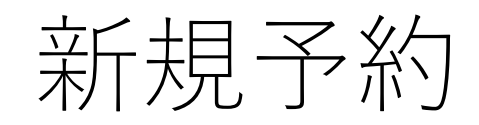

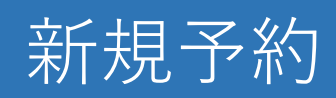

## 新規予約を開きます。

| <ul> <li>一覧 La</li> </ul> | aravel        | ×             | +            |                |                   |           |                         |       |                   |               |    |          |      |          |           | - e :     |
|---------------------------|---------------|---------------|--------------|----------------|-------------------|-----------|-------------------------|-------|-------------------|---------------|----|----------|------|----------|-----------|-----------|
|                           | ÷ 10.253.25   | システム          | er/reserve   |                |                   | , chia 19 | Indue aller BAURDAU MAR |       |                   |               |    |          |      |          |           |           |
| RIP                       | 紹介元医療#        | 1.11          | <b>丁</b> 布リー | <b>- 寛</b> (5) | 療機関別診療料刀レンター      | 正当        | 2又一竟 診療科一覧              |       |                   |               |    |          |      | 775      | *米子診療所 *  | ロクアウト     |
| テスト <del>シ</del>          | 长子診)          | 廢所            |              |                |                   |           |                         |       |                   |               |    |          |      |          |           |           |
| 現在の                       | の検索条件         | ਰ             | べて (予約       | 日が本日           | より7日以前のものは非表      | 示)        |                         |       |                   |               |    |          |      |          | 絞り込み      | 0         |
| 予約情報                      | -<br>11<br>11 | 牛目 ~ 4作       | 牛目 / 全4代     | ŧ              |                   |           |                         |       |                   |               |    |          | CSVA | ぱっンロー    | 5 65      | 汤约        |
| 予約<br>状況                  | 確認<br>状況      | 予約日           | 予約時間         | 紹介<br>目的       | 思者氏名              | 性別        | 紹介元                     |       | 紹介先               | 紹介日           | 閲覧 | 添付<br>資料 | 予約票  | 来院<br>通知 | 統合<br>カルテ | キャン<br>セル |
| 確定                        | 受付済           | 2025<br>04/16 | 09:30        | 診療<br>加療       | ★使用禁止 テストは 5<br>0 | 男         | 内科/テスト                  | 米子    | 使用不可<br>内科/担当医    | 2025<br>03/26 | Q  |          | -    |          | 細付済 🗎     | 8         |
| 確定                        | 受付済           | 2025<br>04/17 | 09:00        | 診療<br>加療       | ★使用禁止 テストは5<br>0  | 男         | 内科/テスト                  | 米子    | 使用不可<br>循環器内科/担当医 | 2025<br>03/25 | Q  |          |      |          | 細付済 💾     | 8         |
| 確定                        | 未確認           | 2025<br>04/10 | 09:30        | 診療<br>加療       | テスト 医局1           | 男         | 内科/テスト                  | 米子    | 使用不可<br>循環器内科/担当医 | 2025<br>03/25 | Q  |          | -    |          | 末紐付       | 8         |
| 確定                        | 未確認           | 2025<br>04/16 | 09:00        | 診療<br>加療       | テスト HX02          | 男         | 内科/テスト                  | 米子    | 使用不可<br>内科/担当医    | 2025<br>03/25 | Q  |          | ÷    |          | 未紐付       | 8         |
|                           |               |               |              |                |                   |           |                         |       |                   |               |    |          |      |          |           |           |
|                           |               |               |              |                |                   |           |                         |       |                   |               |    |          |      |          |           |           |
|                           |               |               |              |                |                   |           |                         |       |                   |               |    |          |      |          |           |           |
|                           |               |               |              |                |                   |           |                         |       |                   |               |    |          |      |          |           |           |
|                           |               |               |              |                |                   |           |                         |       |                   |               |    |          |      |          |           |           |
|                           |               |               |              |                |                   |           | TR                      | P 紹介統 | 合 WEB システム        |               |    |          |      |          |           | 1         |

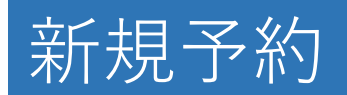

紹介先医療機関を選択します。

| ~ | ●新規予約   Laravel × +                                                                                                    |                                                 | - s x                |
|---|----------------------------------------------------------------------------------------------------|-------------------------------------------------|----------------------|
|   | → C % 10.253.255.109/referrer/re                                                                                                    | serve/simple_create/404EMRWXUCERWMBH/step1      | ☆ ひ   @ :            |
|   | RTP 紹介統合WEBシステム :                                                                                                    | ₩₩₩₩₩₩₩₩₩₩                                      | テスト米子診療所 - ログアウト     |
|   | 新規予約<br>※は必須項目です。<br>ブラウザの「戻る」ボタンは使わない<br>予約情報                                                                                                    | でください。                                          |                      |
|   | 紹介先医療機関※                                                                                                    | 鳥取大学医学部附属病院                                     |                      |
|   | 紹介先診療科※                                                                                                    | <u>鳥取大学医学部例展病院</u><br>山陰労災病院 医師・専門外来を選択) ・      | □ 緊急紹介               |
|   | 診療科からのお知らせ                                                                                                    | 博安所院<br>米子医療センター 後、医師同士で話がまとまった場合は、「緊急紹介」       | 」をチェックし、次画面にお進みください。 |
|   | 予約日     シンフシンティート     シンフシンティート     シンフシンティート       月     火     水     木     金     土     日       1     2     3     4     5     6       7     8     9     10     11     2     12     13       14     15     16     17     18     19     20       21     22     23     24     25     26     27       28     29     30 | 希望する医師、専門外来の担当曜日は外来担当医表から確<br><u>外来担当医表はこちら</u> | 認してください。             |
|   | 患者情報                                                                                                    |                                                 |                      |
|   | 患者氏名※                                                                                                    | 姓名                                              |                      |
|   | フリガナ※                                                                                                    | 姓 名<br>戸薙のお名前にそったフリガナを入力してください(例: ヅはズでなくヅのまま)   |                      |
|   | 生年月日※                                                                                                    | ·····································           | 見踏→和暦変換              |

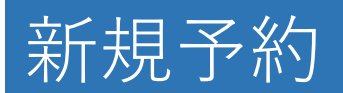

## 選択した紹介先診療科によって、予約日の指定の仕方が変わります。

| Y 🧶 新規予約   Laravel X +                                                                                                    |                     |                                                                    |                                                          | - a >            |
|----------------------------------------------------------------------------------------------------|---------------------|--------------------------------------------------------------------|----------------------------------------------------------|------------------|
| ← → C 10.253.255.50/referrer/res                                                                                                    | serve/simple_create | e/125FHWCRBKHCWFWB/step1                                           |                                                          | ± בו מ           |
| RTP 紹介統合WEBシステム<br>総介元医療機会                                                                                                    | 予約一覧 医              | 廣機関別診療科カレンダー                                                       | 定型文一覧 診療科一覧                                              | テスト米子診療所 🗸 ログアウト |
| 新規予約<br>※は必須項目です。<br>ブラウザの「戻る」ボタンは使わない                                                                                                    | いでください。             |                                                                    |                                                          |                  |
| 予約情報                                                                                                    |                     |                                                                    |                                                          |                  |
| 紹介先医療機関※                                                                                                    | 鳥取大学医学              | 学部附属病院                                                             | U U                                                      |                  |
| 紹介先診療科※                                                                                                    | 診療科                 |                                                                    | <ul> <li>✓ (希望する医師・専門外来を選択)</li> <li>✓ ■ 緊急紹介</li> </ul> |                  |
| 診療科からのお知らせ                                                                                                    | 緊急性が高い              | 循環器内科                                                              | * お問い合わせ後、医師同士で話がまとまった場合は、「緊急紹介」をチェックし、次画面にお進みください。      |                  |
| 予約日     2025年4月     2       月     火     米     木     金     土     日       1     2     3     4     5     6       7     8     9     10     11     12     20       14     15     16     17     18     19     20       21     22     23     24     25     26     27       28     29     30     -     -     -     - |                     | 井田(2015) 34  呼吸器・膨原病内科  精神科  小児科  消化器外科  心臓血管外科  整形外科  皮膚科  いに  四日 | 希望する医師、専門外来の担当曜日は外来担当医表から確認してください。<br>外来担当医表はこちら         |                  |
| 患者情報                                                                                                    |                     | 泌尿器料<br>眼科                                                         |                                                          |                  |
| 患者氏名※                                                                                                    | 姓                   | 耳鼻咽喉科頭頚部外科<br>放射線科                                                 |                                                          |                  |
| フリガナ※                                                                                                    | 姓<br>戸籍のお名前         | 女性診療科<br>麻酔・ペインクリニック外科<br>歯科口腔外科                                   | まズでなくヅのまま)                                               |                  |
| 生年月日※                                                                                                    |                     | 脳神経内科<br>脳神経内科                                                     | ●月 ●日 歳 <u>■西晋→和厝変換</u>                                  |                  |

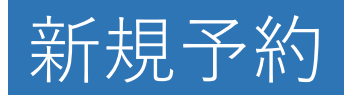

- ・希望日選択
  - 希望日選択の場合、第一から第三希望日までを選択します。 予約日が決定したら、紹介先から患者様に予約日を連絡します。

| 約情報                                                                                                    |                   |                                                                                                    |     |         |         |           |          |         |         |  |  |  |  |
|----------------------------------------------------------------------------------------------------|-------------------|----------------------------------------------------------------------------------------------------|-----|---------|---------|-----------|----------|---------|---------|--|--|--|--|
| 介先医療機関※                                                                                                    | 鳥取大学医学            | 的附属病院                                                                                                    |     | ~       |         |           |          |         |         |  |  |  |  |
| 介先診療科※                                                                                                    | 診療科               | 循環器内科                                                                                                    | *   | 初診      |         |           | ▼ □ 緊急紹介 |         |         |  |  |  |  |
| 療科からのお知らせ                                                                                                    | 緊急性が高い。<br>予約の確定は | 緊急性が高い場合は直接診療科にお問い合わせください。 お問い合わせ後、医師同士で話がまとまった場合は、「緊急紹介」をチェックし、次画面にお進みください。<br>予約の確定は診療情報提供書もしくは病名の確認後に行います。 可能な限り予約時に診療情報提供書の記入・添付(不可能な場合は病名の入力)をお願いします。 |     |         |         |           |          |         |         |  |  |  |  |
|                                                                                                    |                   | 希望する医師、専門外来の担当曜日は外来担当医表から確認してください。<br>外来担当医表はこちら                                                                                                    |     |         |         |           |          |         |         |  |  |  |  |
|                                                                                                    |                   |                                                                                                    |     |         | 2025年4  | 月10日から4週間 |          |         | 次の4週間 > |  |  |  |  |
|                                                                                                    |                   | 木                                                                                                    |     | 金       | ±       | B         | 月        | 火       | 水       |  |  |  |  |
| 約日 💥                                                                                                    |                   | 10<br>                                                                                                    |     | 11      | 12      | 13        | 14<br>O  | 15<br>× | 16<br>O |  |  |  |  |
| 2025年4月                                                                                                    |                   | 17<br>O                                                                                                    |     | 18<br>O | 19<br>— | 20        | 21<br>O  | 22      | 23      |  |  |  |  |
| 1     2     5     4     5     6       7     8     9     10     11     12     13       14     15     16     17     18     19     20 |                   | 24                                                                                                    |     | 25<br>O | 26      | 27        | 28       | 29      | 30<br>O |  |  |  |  |
| 21         22         23         24         25         26         27           28         29         30                            |                   | 05/1                                                                                                    |     | 2<br>O  | 3       | 4         | 5        | 6       | 7       |  |  |  |  |
|                                                                                                    |                   | 第一希望日                                                                                                    | 202 | 5/04/18 |         |           |          |         | クリア     |  |  |  |  |
|                                                                                                    | 第二希望日 2025/04/21  |                                                                                                    |     |         |         |           |          |         | クリア     |  |  |  |  |
|                                                                                                    |                   | 第三希望日                                                                                                    | 202 | 5/04/22 |         |           |          |         | クリア     |  |  |  |  |

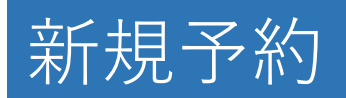

·予約枠指定

予約枠指定の場合、希望日の時間帯まで指定します。 新規予約の入力が完了した時点で予約が確定しますので、患者様が帰られ る前に予約票を渡してください。

| •) | ● 新規予約[Laravel × + - □ ×                                                                                                    |                                                                                                    |         |       |                                             |                                                                       |                          |    |        |        |     |     |   |
|----|----------------------------------------------------------------------------------------------------|----------------------------------------------------------------------------------------------------|---------|-------|---------------------------------------------|-----------------------------------------------------------------------|--------------------------|----|--------|--------|-----|-----|---|
|    | → C 25 10.253.255.50/referrer/rese                                                                                                    | rve/simple_create/117RPAVUNXKBHPWE/step1                                                                                                    |         |       |                                             |                                                                       |                          |    |        |        | * D | 1 @ |   |
|    | 紹介先医療機関※                                                                                                    | 鳥取大学医学部附属病院                                                                                                    |         |       |                                             |                                                                       |                          |    |        |        |     |     | Â |
|    | 紹介先診療科※                                                                                                    | 診療科     耳鼻咽喉科研發部外科     Web診療予約     緊急紹介       緊急性が高い場合は直接診療科にお問い合わせください。     お問い合わせ後、医師同士で話がまとまった場合は、「緊急紹介」をチェックし、次画面にお進みください。       耳鼻咽喉科・頭頭部外科を受診の場合は同日併科受診はできませんのでご注意ください。 |         |       |                                             |                                                                       |                          |    |        |        |     |     |   |
|    | 診療科からのお知らせ                                                                                                    |                                                                                                    |         |       |                                             |                                                                       |                          |    |        |        |     |     |   |
|    |                                                                                                    |                                                                                                    |         | 希望する医 | 師、専門外来の担当<br><u> 外来</u><br>選択日時:20<br>2025年 | 曜日は外来担当医表<br><u>担当医表はこちら</u><br>025/04/21 (月) 0<br><b>4月10日から4週</b> ( | から確認してください<br>)9:00<br>間 | i، | 次      | の4週間 > |     |     |   |
|    |                                                                                                    |                                                                                                    | 木       | 金     | ±                                           | B                                                                     | 月                        | 火  | 水      |        |     |     |   |
|    | 予約日※                                                                                                    | 囲く                                                                                                    | 04/10   | 11    | 12                                          | 13                                                                    | 14                       | 15 | 16<br> |        |     |     |   |
|    | S         2025年4月         2           月火水木金土日         1         2         3         4         5         6                                           | 閉じる                                                                                                    | 17<br>O | 18    | 19<br>—                                     | 20                                                                    | 21<br>O                  | 22 | 23     |        |     |     |   |
|    | 7 8 9 10 11 12 13                                                                                                    | 09:00                                                                                                    | 4       |       |                                             |                                                                       | 4                        |    |        |        |     |     |   |
|    | 14         15         16         17         16         13         20           21         22         23         24         25         26         27 | 09:30                                                                                                    | 4       | —     | -                                           | -                                                                     | 3                        | -  | -      |        |     |     |   |
|    | 28 29 30                                                                                                    | 10:00                                                                                                    | 3       | _     | -                                           |                                                                       | 4                        |    |        |        |     |     |   |
|    |                                                                                                    | 10:30                                                                                                    | ×       |       | -                                           |                                                                       | ×                        | -  |        |        |     |     |   |
|    |                                                                                                    | 11:00                                                                                                    | ×       | -     | -                                           |                                                                       | ×                        | -  | -      |        |     |     |   |
|    |                                                                                                    | 聞く                                                                                                    | 24      | 25    | 26<br>—                                     | 27                                                                    | 28                       | 29 | 30     |        |     |     |   |
|    |                                                                                                    | 開く                                                                                                    | 05/1    | 2     | 3                                           | 4                                                                     | 5                        | 6  | 7      |        |     |     |   |
|    | 患者情報                                                                                                    |                                                                                                    |         |       |                                             |                                                                       |                          |    |        |        |     |     |   |

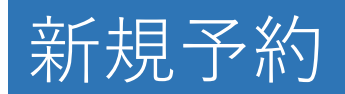

## 患者情報を入力してください。

| G 10.255.255.50/H                     | terrer/reserve/simple_create/117RPAVUIVAKBHPWE/step1                                                                                   |                                                                                |                                          |                             |                            |                   |                                                                                                    |          |
|---------------------------------------|----------------------------------------------------------------------------------------------------|--------------------------------------------------------------------------------|------------------------------------------|-----------------------------|----------------------------|-------------------|----------------------------------------------------------------------------------------------------|----------|
| 者情報                                   |                                                                                                    |                                                                                |                                          |                             |                            |                   |                                                                                                    |          |
| 患者氏名※                                 | 姓米子                                                                                                    | 名                                                                              | 太郎                                       |                             |                            |                   |                                                                                                    |          |
| -1148 1                               | 姓 ヨナゴ                                                                                                    | 名 タロウ                                                                          |                                          |                             |                            |                   |                                                                                                    |          |
| דמט <i>ר</i> א                        | 戸籍のお名前にそったフリガナを入力してください(                                                                                                    | 例:ヅは                                                                           | まズでなくツ                                   | のまま)                        |                            |                   |                                                                                                    |          |
| E <mark>年月日</mark> ※                  | 平成 ~ 1 ~ 年 1                                                                                                    |                                                                                | ∨ 月                                      | 1 ~                         | B                          | 36                | 歳                                                                                                    | ■西晉→和晉変換 |
| 起别 ※                                  | ◎ 男 ○ 女                                                                                                    |                                                                                |                                          |                             |                            |                   |                                                                                                    |          |
| ±所                                    | 郵便番号 6830000                                                                                                    |                                                                                | 住                                        | 所※  鳥取り                     | 晨米子市                       |                   |                                                                                                    |          |
| L达番号※<br>篇考                           | ○ 予約日通知機能(とりりんりん)の登録を希望しない<br>※必ず患者さんのご意向を確認してください<br>患者様の氏名に非常用漢字が含まれる場合や、旧姓、<br>患者様の氏名に非常用漢字が含まれる場合や、旧姓、<br>担当医のご希望がある場合は備考欄に希望する医師名 | 旧住所をご記                                                                         | 登録を<br>※とり<br>(はこちらに<br>はこちらにこ<br>入ください。 | 希望しない場<br>りんりんにつ<br>ご記入ください | 合は「希<br>いて、 <u>詳</u><br>い。 | 望しない」 そ<br>しくはこちら | £チェック<br>2₀                                                                                                    | クしてください。 |
| 》療情報                                  |                                                                                                    |                                                                                |                                          |                             |                            |                   |                                                                                                    |          |
| · · · · · · · · · · · · · · · · · · · | ○ 有                                                                                                    |                                                                                | ()                                       | ₩ ○不明                       | ]                          |                   |                                                                                                    |          |
| ◎療情報提供書 <u>※</u>                      | <ul> <li>後から添付する</li> <li>ファイルを添付する</li> <li>記入する</li> <li>FAXで送付する</li> </ul>                                                         | <ul> <li>後から添付する</li> <li>ファイルを添付する</li> <li>記入する</li> <li>FAXで送付する</li> </ul> |                                          |                             |                            |                   | <ul> <li>この枠線の中に診療情報提供書、添付画像のファイルをドラッグ&amp;<br/>ドロップしてください。</li> <li>診療情報提供書の添付をやめる場合は「ファイルを添付する」以外<br/>を選択してください。</li> <li>画像の添付をやめる場合は「添付なし」「後からデータを添付す</li> </ul> |          |
| 忝付画像※                                 | <ul> <li>         の 添付なし         <ul> <li></li></ul></li></ul>                                                                         |                                                                                |                                          |                             |                            |                   | る」を選択してください。<br>・ 画像の添付はファイルサイズ700MBまでアップロードできます。<br>CD2枚以上になる場合は郵送または当日ご持参ください。                                                                                     |          |

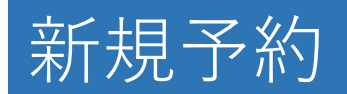

## 和暦が不明な場合、西暦→和暦変換から変換してください。

| C 10.253.255.50/re | ferrer/reserve/simple_create/117RPAVUNXKBHPWE/step1                                             |                                             | ± ⊡                                                                                                    |
|--------------------|-------------------------------------------------------------------------------------------------|---------------------------------------------|----------------------------------------------------------------------------------------------------|
| 是者情報               |                                                                                                 |                                             |                                                                                                    |
| 患者氏名※              | 姓米子名太                                                                                           | ÊB                                          |                                                                                                    |
| フリガナ※              | 姓 ヨナゴ 名 5 戸籍のお名前にそったフリガナを入力してください(例:ツはズ                                                         | ではく ジのまま)                                   |                                                                                                    |
| E年月日※              | 平成 • 1 • 年 1 •                                                                                  | 月 1 - 日 36 歳                                | 廣→和廣変換                                                                                                    |
| 5別※                | ● 男 ○ 女                                                                                         |                                             |                                                                                                    |
| 主所                 | 郵便番号 6830000                                                                                    | 西暦→和暦変換                                     | ×                                                                                                    |
| 電話番号※              | 0859330000<br>□ 予約日通知機能(とりりんりん)の登録を希望しない<br>※必ず患者さんのご意向を確認してください                                | 西暦欄に西暦年を入力して「変換」ボタンをお<br>西暦表記の生年月日 19890101 | すと和暦年号を表示します。<br>國 変換                                                                                                    |
| 篇考                 | 患者様の氏名に非常用漢字が含まれる場合や、旧姓、旧住所は、<br>患者様の氏名に非常用漢字が含まれる場合や、旧姓、旧住所はこ<br>担当医のご希望がある場合は備考欄に希望する医師名をご記入く | 和曆 平成1(昭和64)年1月1                            |                                                                                                    |
| 療情報                |                                                                                                 |                                             | 閉じる                                                                                                    |
| 感染症※               | ○ 有                                                                                             | ◉ 無 ○ 不明                                    |                                                                                                    |
| ◎療情報提供書※           | <ul> <li>後から添付する</li> <li>ファイルを添付する</li> <li>記入する</li> <li>FAXで送付する</li> </ul>                  |                                             | <ul> <li>この枠線の中に診療情報提供書、添付画像のファイルをドラッグ&amp;<br/>ドロップしてください。</li> <li>診療情報提供書の添付をやめる場合は「ファイルを添付する」以外<br/>を選択してください。</li> <li>画像の添付をやめる場合は「添付なし」「後からデータを添付す</li> </ul> |
| 忝付画像※              | <ul> <li>● 添付なし</li> <li>● 後からデータを添付する</li> <li>● データを添付する</li> </ul>                           |                                             | る」を選択してください。<br>・ 画像の添付はファイルサイズ700MBまでアップロードできます。<br>CD2枚以上になる場合は郵送または当日ご持参ください。                                                                                     |

#### 患者様が電話、SMS、とりりんりんでの予約日通知を希望されない場合、赤枠に チェックを入れてください。

新規予約

| C 25 10.253.255.50/ref | errer/reserve/simple_create/117RPAVUNXKBHPWE/step1                                                                                       |                                                                                                    | * D                                                                                                    |  |  |  |
|------------------------|----------------------------------------------------------------------------------------------------|----------------------------------------------------------------------------------------------------|----------------------------------------------------------------------------------------------------|--|--|--|
| 者情報                    |                                                                                                    |                                                                                                    |                                                                                                    |  |  |  |
| 書氏名※                   | 姓米子                                                                                                    | 名 太郎                                                                                                    |                                                                                                    |  |  |  |
| ッリガナ <mark>※</mark>    | <b>姓 ヨナゴ</b><br>戸籍のお名前にそったフリガナを入力してください(例:                                                                                               | 名 タロウ<br>(!:ヅはズでなくヅのまま)                                                                                                    |                                                                                                    |  |  |  |
| 年月日※                   | 平成 • 1 • 年 1                                                                                                    | ▶月 1 ▶ 日 36                                                                                                    | 歳                                                                                                    |  |  |  |
| 別※                     | ◎ 男 ○ 女                                                                                                    |                                                                                                    |                                                                                                    |  |  |  |
| E所                     | 郵便番号 6830000                                                                                                    | 住所 ※ 鳥取県米子市                                                                                                    |                                                                                                    |  |  |  |
| 〕話番号☆<br>■考            | 予約日通知機能(とりりんりん)の登録を希望しない<br>※必ず患者さんのご意向を確認してください<br>患者様の氏名に非常用漢字が含まれる場合や、旧姓、旧<br>患者様の氏名に非常用漢字が含まれる場合や、旧姓、旧<br>担当医のご希望がある場合は偏考欄に希望する医師名をさ | 受診日忘れ防止にご利用くたさい。     登録を希望しない場合は「希望しない」をう     ※とりりんりんについて、詳しくはこちら。     日住所はこちらにご記入ください。     日住所はこちらにご記入ください。     こご記入ください。 | チェックしてください。                                                                                                    |  |  |  |
| 療情報                    |                                                                                                    |                                                                                                    |                                                                                                    |  |  |  |
| &染症※                   | 〇有                                                                                                    | ◎ 無 ○ 不明                                                                                                    |                                                                                                    |  |  |  |
| »療情報提供書※               | <ul> <li>後から添付する</li> <li>ファイルを添付する</li> <li>記入する</li> <li>FAXで送付する</li> </ul>                                                           |                                                                                                    | <ul> <li>この枠線の中に診療債報提供書、添付画像のファイルをドラッグ&amp;</li> <li>ドロップしてください。</li> <li>診療債報提供書の添付をやめる場合は「ファイルを添付する」以外を選択してください。</li> <li>画像の添付をやめる場合は「添付なし」「後からデータを添付す</li> </ul> |  |  |  |
| 5付画像※                  | ・ 適場の添付はファイルサイズ700MBまでアップロード             ・ 画像の添付はファイルサイズ700MBまでアップロード             CD2枚以上になる場合は郵送または当日ご持参ください                             |                                                                                                    |                                                                                                    |  |  |  |

ファイルを添付する場合、赤枠内にファイルをドラッグアンドドロップしてく ださい。

新規予約

| ●新規予約   Laravel ×           | +                                                                                                    |                                                                                                    |                                         |                                                                                                    | - 0                                                                                                    |
|-----------------------------|----------------------------------------------------------------------------------------------------|----------------------------------------------------------------------------------------------------|-----------------------------------------|----------------------------------------------------------------------------------------------------|----------------------------------------------------------------------------------------------------|
| → C 25 10.253.255.50/referm | rer/reserve/simple_create/095UYPHPCWYPV                                                                      | 📕 🔄 🔜 🔻   files                                                                                                    |                                         | - 🗆 ×                                                                                                    | ☆ ウ   @                                                                                                    |
|                             | ·                                                                                                    | ファイル ホーム 共有 表示                                                                                                    |                                         | ^ 😨                                                                                                    |                                                                                                    |
| 生年月日※                       | 平成 ~ 1                                                                                                    | * 100000 (スロンドー ND/000 (スロンドー ND/0000 (スロンドー ND/000 (スロンドー ND/000 (スロンドー ND/0000 (スロンドー ND/000 (スロンドー ND/000 (スロンドー ND/0000 (スロンドー ND/000 (スロンドー ND/000 (スロンドー ND/0000 (スロンドー ND/000 (スロンドー ND/0000 (スロンドー ND/0000 (スロンドー ND/0000 (スロンドー ND/000 (スロンドー ND/000 (スロンドー ND/0000 (スロンドー ND/00000 (スロンドー ND/0000 (スロンドー ND/0000 (スロンドー ND/0000 (スロンドー ND/0000 (スロンドー ND/0000 (スロンドー ND/0000 (スロンドー ND/00000 (スロンドー ND/00000 (スロンドー ND/00000 (スロンドー ND/00000 (スロンドー ND/00000 (スロンドー ND/00000 (スロンドー ND/00000 (スロンドー ND/000000 (スロンドー ND/000000000000000000000000000000000000 | □ × □ × □ × □ × □ × □ × □ × □ × □ × □ × | ・                                                                                                    |                                                                                                    |
| 性別※                         | ◎ 男 ○ 女                                                                                                    | にビン塗めする ジョートカラトの出からい ・<br>クリップボード                                                                                                    | 変更 フォルター                                | ■ <b>温</b> (0555 ● 2<br>選択                                                                                   |                                                                                                    |
| 住所                          | 郵便番号 683-0000                                                                                                | ← → ▼ ↑ → PC → Windows (C) → work → files     vonage     * ^ & & ***************************                                                                                                    | ✓ Č [ filesの検索<br>単新日許   標額             | <u>م</u><br>#17                                                                                              |                                                                                                    |
| 電話番号※                       | 0859330000<br>予約日通知機能(とりりんり<br>※必ず患者さんのご意向を確認<br>患者電話番号を入力してくださ                                              | L daten4<br>daten4<br>other<br>Box Sync<br>OneDrive                                                                                                    | 2025/03/07 829 Adobe Acrobs 3           | ¢⊕ 77×8 <sup>‡</sup> ∘                                                                                       |                                                                                                    |
| 備考                          | 患者様の氏名に非常用漢字が含<br>患者様の氏名に非常用漢字が含<br>担当医のご希望がある場合は傷                                                           |                                                                                                    |                                         |                                                                                                    |                                                                                                    |
| 診療情報                        |                                                                                                    | ■ ビデオ ♪ ミュージック                                                                                                    |                                         |                                                                                                    |                                                                                                    |
| 感染症※                        | 〇有                                                                                                    | 1 個の項目   1 偶の項目を選択 76.3 KB                                                                                                    |                                         |                                                                                                    |                                                                                                    |
| 診療情報提供書※                    | <ul> <li>後から添付する</li> <li>ファイルを添付する</li> <li>記入する</li> <li>FAXで送付する</li> <li>重名する</li> <li>診療情報提供</li> </ul> | 雪サンプル.pdf                                                                                                    |                                         | <ul> <li>この枠級</li> <li>ドロッフ</li> <li>診療情報</li> <li>を選択し</li> <li>画像の浸</li> <li>る」を違</li> <li>画像の浸</li> </ul> | 8の中に診療債報提供書、添付画像のファイルをドラッグ&<br>がしてください。<br>提供書の添付をやめる場合は「ファイルを添付する」以外<br>ってください。<br>約をやめる場合は「添付なし」「後からデータを添付す<br>銀行してください。<br>あ付はファイルサイズ700MBまでアップロードできます。 |
| 添付画像※                       | <ul> <li>         ③ 添付なし         ③ 後からデータを添付する          ⑦ データを添付する     </li> </ul>                           |                                                                                                    |                                         | CD2枚以                                                                                                    | A上になる場合は郵送または当日ご持参ください。                                                                                                    |
|                             |                                                                                                    | 展る                                                                                                    | 『へ──時保存                                 |                                                                                                    |                                                                                                    |
|                             |                                                                                                    | <b>T 1 1 1 1</b>                                                                                                    | 統合 WEB システム                             |                                                                                                    |                                                                                                    |

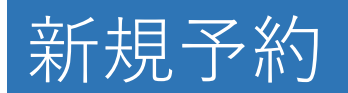

電子署名をする場合、カードリーダーと医師資格証が接続されていることを確認してください。

署名するボタンをクリックし、パスワードを入力してOKボタンをクリックして ください。

署名するボタンが署名しましたに表示が変われば署名が完了しています。

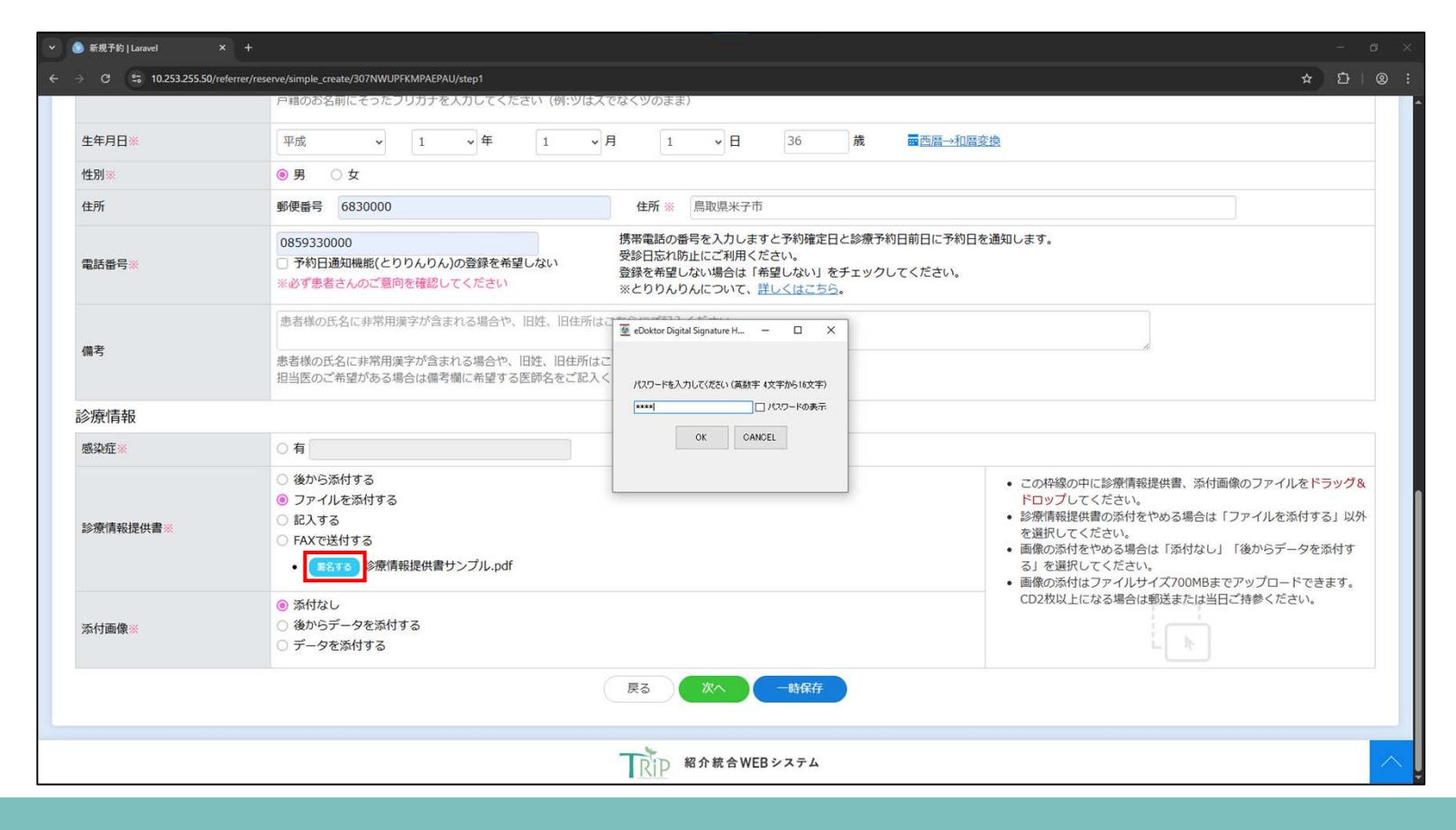

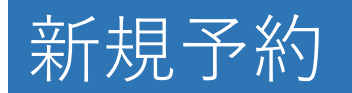

## 電話番号を確認し、OKボタンをクリックしてください。

| 🍥 新規予約   Laravel × +           | 8                                                                                                    |                                                                                                    | -                            | 6 | × |  |  |  |  |  |
|--------------------------------|----------------------------------------------------------------------------------------------------|----------------------------------------------------------------------------------------------------|------------------------------|---|---|--|--|--|--|--|
| → C 25 10.253.255.50/referrer/ | reserve/simple_create/307NWUPFKMPAEPAU/step1                                                               |                                                                                                    | * D                          |   |   |  |  |  |  |  |
|                                | P第のお名前にそったフリカナを人力してく                                                                                       | たさい (例:ツはスでなくツのまま)<br>                                                                                                    |                              |   |   |  |  |  |  |  |
| 生年月日※                          | 平成 • 1 • 年                                                                                                 | 電話番号をご確認ください。                                                                                                    | →和層変換                        |   |   |  |  |  |  |  |
| 性別※                            | ◉男 ○女                                                                                                    | 電話番号のお間違いが多くなっています。                                                                                                    |                              |   |   |  |  |  |  |  |
| 住所                             | 郵便番号 6830000                                                                                               | 0859330000 でお間違い無いですか?<br>訂正する場合は「キャンセル」を押して訂正をお願いします。                                                                                                    |                              |   |   |  |  |  |  |  |
| 電話番号※                          | 0859330000<br>予約日通知機能(とりりんりん)の登録を考<br>※必ず患者さんのご意向を確認してください                                                 | 間違いない場合は IOKJ を押してください。<br>予約日通知機能(どりりんりん)の登録については必ず患者さんのご意向を確認<br>してください。                                                                                                    | 予約日を通知します。<br>んのご意向を確認<br>い。 |   |   |  |  |  |  |  |
|                                | 患者様の氏名に非常用漢字が含まれる場合や OK キャンセル                                                                              |                                                                                                    |                              |   |   |  |  |  |  |  |
| 備考                             | 備考         患者様の氏名に非常用漢字が含まれる場合や、旧姓、旧任所はこちらにご記入ください。           担当医のご希望がある場合は備考欄に希望する医師名をご記入ください。         1  |                                                                                                    |                              |   |   |  |  |  |  |  |
| 診療情報                           |                                                                                                    |                                                                                                    |                              |   |   |  |  |  |  |  |
| 感染症※                           | 〇有                                                                                                    | ● 無 ○ 不明                                                                                                    |                              |   |   |  |  |  |  |  |
| 診療情報提供書:                       | <ul> <li>後から添付する</li> <li>ファイルを添付する</li> <li>記入する</li> <li>FAXで送付する</li> <li>ESLIDE 診療情報提供書サンプル</li> </ul> | <ul> <li>この枠線の中に診療情報提供書、添付画像のファイルをドラ<br/>ドロップしてください。</li> <li>診療情報提供書の添付をやめる場合は「ファイルを添付する<br/>を選択してください。</li> <li>画像の添付をやめる場合は「添付なし」「後からデータを読<br/>る」を選択してください。</li> <li>画像の添付はファイルサイズ700MBまでアップロードでき;</li> </ul> |                              |   |   |  |  |  |  |  |
| 添付画像※                          |                                                                                                    |                                                                                                    |                              |   |   |  |  |  |  |  |
|                                |                                                                                                    |                                                                                                    |                              |   |   |  |  |  |  |  |
|                                |                                                                                                    |                                                                                                    |                              |   |   |  |  |  |  |  |

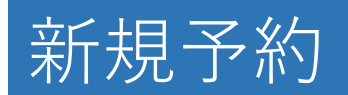

# 紹介元情報を確認し、次へをクリックしてください。

| ●新規予約   Laravel × +                  |                                            |           | - a x |
|--------------------------------------|--------------------------------------------|-----------|-------|
| → C 25 10.253.255.109/referrer/re    | serve/simple_create/177NEUVWKHFCABAF/step2 | *         | ឋ⊢© : |
| Rip 紹介統合 WEB システム<br>Rip 超介売 医 数 時 前 | 予約一覧 医療機関別診療科カレンダー 定型文一覧 診療科一覧             | テスト米子診療所・ | ログアウト |
| 新規予約(紹介元医療機<br>※は必須項目です。             | 関)                                         |           |       |
| 医療機関名※                               | テスト米子診療所                                   |           |       |
| 診療科名                                 | 内科                                         |           |       |
| 医師名※                                 | テスト 米子                                     |           |       |
| 郵便番号 <mark>※</mark>                  | 683-0000                                   |           |       |
| 住所※                                  | 鳥取県米子市                                     |           |       |
| 電話番号※                                | 0859-33-0000                               |           |       |
| FAX                                  | 例) 0859-33-1111                            |           |       |
| Eメール※                                | test@exemple.ne.jp                         |           |       |
|                                      | 戻る 次へ                                      |           |       |
|                                      |                                            |           |       |
|                                      |                                            |           |       |
|                                      |                                            |           |       |
|                                      |                                            |           |       |
|                                      | 和介統合WEBシステム                                |           | ~     |

## 入力内容を確認し、問題がなければ予約するをクリックしてください。

新規予約

| ✓ ● 新規予約 確認画面   Laravel × +                 | ③ 新規予約 確認高面 [Laravel × + - □ ×                       |                 |  |  |  |  |  |  |  |  |
|---------------------------------------------|------------------------------------------------------|-----------------|--|--|--|--|--|--|--|--|
| ← → ♂ 🔄 10.253.255.109/referrer/r           | reserve/simple_create/177NEUVWKHFCABAF/confirm#tab01 | ★ Ď   © :       |  |  |  |  |  |  |  |  |
| Rip 紹介統合WEBシステム<br>新介元医型場所                  | 予約一覧 医療機関別診療科カレンダー 定型文一覧 診療科一覧                       | テスト米子診療所・ ログアウト |  |  |  |  |  |  |  |  |
| 新規予約(確認画面)                                  |                                                      |                 |  |  |  |  |  |  |  |  |
| 紹介先医療機関名                                    | 鳥取大学医学部附属病院                                          |                 |  |  |  |  |  |  |  |  |
| 紹介目的                                        | 診療・加療<br>耳鼻咽喉科頭頭部外科 担当医先生                            |                 |  |  |  |  |  |  |  |  |
| 予約日                                         | 2025-04-21 09:00                                     |                 |  |  |  |  |  |  |  |  |
| 患者名                                         | 米子 太郎 (ヨナゴ タロウ)                                      |                 |  |  |  |  |  |  |  |  |
| 患者情報         診療情報         紹介           患者氏名 | 元情報<br>米子 太郎                                         |                 |  |  |  |  |  |  |  |  |
| フリガナ                                        | ヨナゴ タロウ                                              |                 |  |  |  |  |  |  |  |  |
| 生年月日                                        | 昭和64年1月1日                                            |                 |  |  |  |  |  |  |  |  |
| 性別                                          | 男                                                    |                 |  |  |  |  |  |  |  |  |
| <b>動便蕾</b> 号                                | 683-0000                                             |                 |  |  |  |  |  |  |  |  |
| 11/17                                       | 局収県木丁印<br>0950220000                                 |                 |  |  |  |  |  |  |  |  |
| 毛山田ち                                        | ※四したい。                                               |                 |  |  |  |  |  |  |  |  |
| 備考                                          |                                                      |                 |  |  |  |  |  |  |  |  |
|                                             | 展る                                                   | 予約する            |  |  |  |  |  |  |  |  |